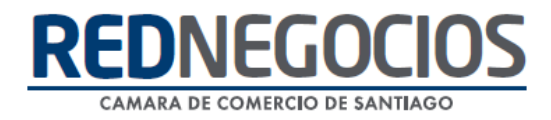

RedNegocios, Cámara de Comercio de Santiago.

## **INSTRUCTIVO**

# *"INSCRIPCIÓN EN REDNEGOCIOS"*

SEPTIEMBRE 2024

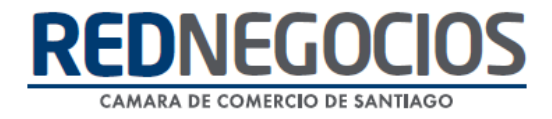

El siguiente instructivo contiene los pasos a seguir para que pueda realizar el proceso de inscripción en RedNegocios CCS.

Ingrese al sitio web <u>www.rednegocios.cl</u>

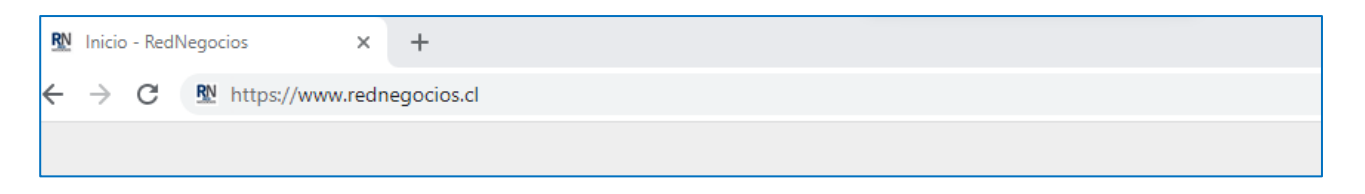

Diríjase a la sección "REGISTRARSE"

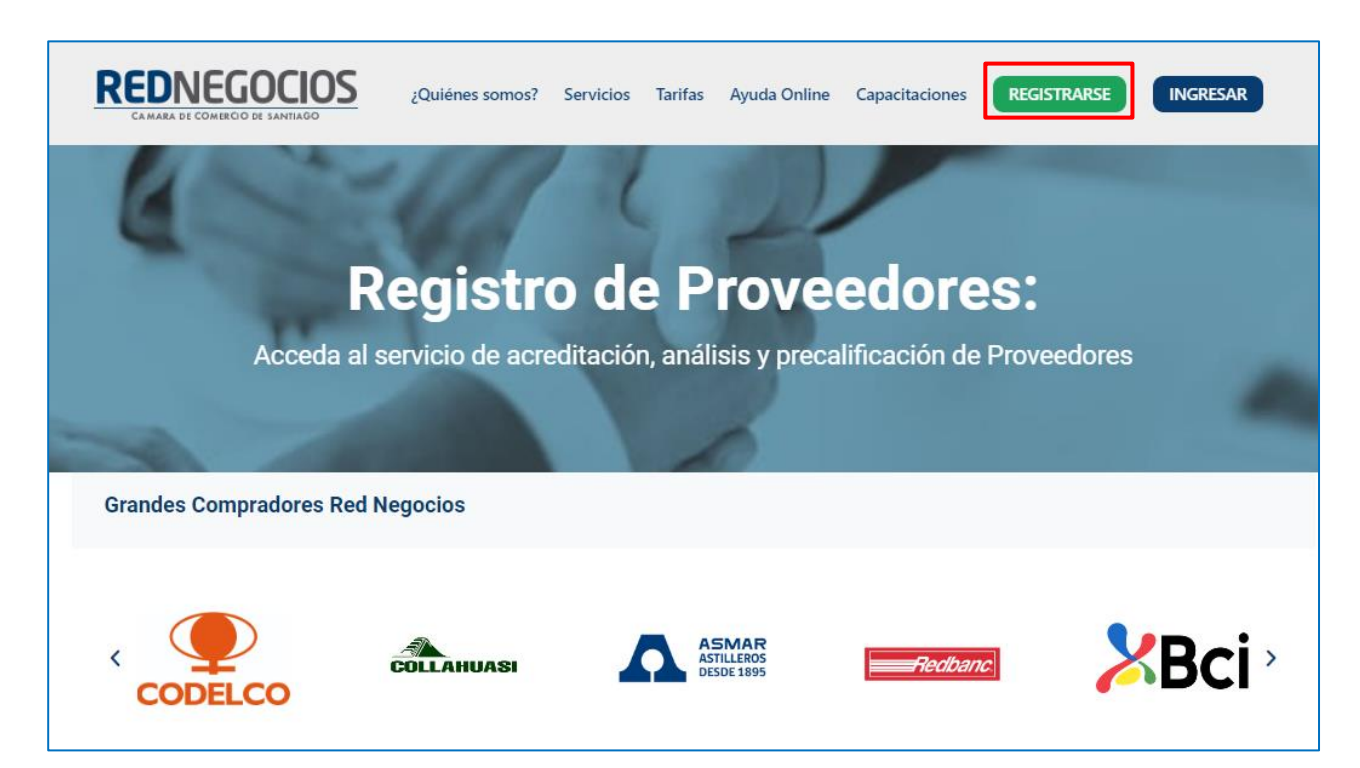

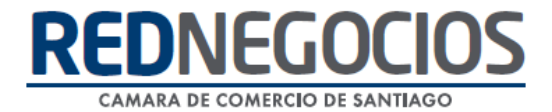

Paso 1.- Complete el Formulario de Inscripción

Datos Usuario: Se deben ingresar los datos requeridos de la persona que tendrá acceso a la plataforma.

| REDNEGOCIOS<br>CAMARA DE COMERCIO DE SANTIAGO | 5                         |    |                 |   |                    | Idioma: | <b>-</b> |
|-----------------------------------------------|---------------------------|----|-----------------|---|--------------------|---------|----------|
| ≫ Datos Usuario                               | 1                         | 2  | 3               |   |                    |         |          |
| Usuario(Correo)                               | Reingrese Usuario(Correo) |    | grese la clave  | 0 | Reingrese la clave |         | 0        |
|                                               |                           |    |                 |   |                    |         |          |
| *Nombres                                      | *Apellido Paterno         | *A | pellido Materno |   | *Cargo             |         | ~        |

Datos Generales de la Empresa: completar datos de la empresa.

| Datos Generales de Empresa<br>Datos obligatorios se indican con un asterisco (*). Rut ejemplo: 12345789-0. ID Documento si es extranjero. |   |                                 |                             |                                 |  |  |  |  |  |  |
|----------------------------------------------------------------------------------------------------|---|---------------------------------|-----------------------------|---------------------------------|--|--|--|--|--|--|
| Chile                                                                                                    | ~ | *RUT / ID                       | *Razón Social               | *Seleccione tamaño de empresa v |  |  |  |  |  |  |
| *Seleccione tipo de persona                                                                                                    | ~ | *Seleccione Tipo Constitucion ~ | *Seleccione Tipo Sociedad V | *Región ~                       |  |  |  |  |  |  |
| *Comuna                                                                                                    | ~ | *Calle                          | *Número                     | *Código Postal                  |  |  |  |  |  |  |

Datos del Contacto RedNegocios y Licitaciones/Compra: completar datos del contacto.

| Chile                                                                     | ~                                        | RedNegocios                                                     | ~                 | *RUT / ID                                      |      | *Contacto Email   |  |
|---------------------------------------------------------------------------|------------------------------------------|-----------------------------------------------------------------|-------------------|------------------------------------------------|------|-------------------|--|
| *Nombres                                                                  |                                          | *Apellido Paterno                                               |                   | *Apellido Materno                              |      | *Cargo            |  |
| *Colocciono erec de corre                                                 |                                          | Filo                                                            | ~                 | *Seleccione Localidad                          | ~    | *Ingrese Télefono |  |
| IPORTANTE: El contacto Red N                                              | V legocios se                            | rá utilizado como dato de conta                                 | ucto principal er | n la ficha y dashboard del provee              | dor. |                   |  |
| Datos del Contacto Licitacione     atos obligatorios se indican con       | Vegocios se<br>es/Compra<br>un asterisco | rá utilizado como dato de conte                                 | acto principal er | a la ficha y dashboard del provee              | dor. | *Contacto Email   |  |
| Datos del Contacto Licitacione     atos obligatorios se indican con Chile | Vegocios se                              | rá utilizado como dato de conte<br>o (*)<br>Licitaciones/Compra | acto principal er | a la ficha y dashboard del provee<br>*RUT / ID | dor. | *Contacto Email   |  |

Datos Cuenta Bancaria: completar datos de la cuenta Bancaria.

| Datos Cuenta Banca<br>Datos obligatorios se ind | ria<br>ican con un asterisco | 0 (*)             |   |                         |   |                   |  |
|-------------------------------------------------|------------------------------|-------------------|---|-------------------------|---|-------------------|--|
| Chile                                           | ~                            | *Seleccione Banco | ~ | *Seleccione Tipo Cuenta | ~ | *Número de Cuenta |  |

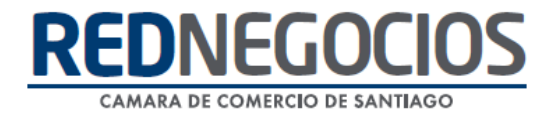

**Selección de Mandantes**: Seleccione en la lista a él/los Mandantes que le están solicitando su inscripción. Para agregar más de uno haga clic en el botón "**AGREGAR**".

| Selección de Mandante<br>Datos obligatorios se indican con un asterisco (*)                                                                      |                                                         |
|----------------------------------------------------------------------------------------------------|---------------------------------------------------------|
| *Seleccione Mandante    AGREGAR    *Seleccione Mandante                                                                                          |                                                         |
| AGUAS ANDINAS S.A.<br>ASOCIACIÓN CHILENA DE SEGURIDAD<br>ASTILLEROS Y MAESTRANZAS DE LA ARMADA                                                   |                                                         |
| BANCO CREDITO E INVERSIONES<br>BANCO RIPLEY<br>CÁMARA DE COMERCIO DE SANTIAGO A.G.                                                               |                                                         |
| CASERONES LUNDIN MINING<br>CENCOSUD S.A.<br>CENTRO DE COMPENSACIÓN AUTOMATIZADO SA                                                               | SIGUIENTE PASU >                                        |
| COMERCIAL ECCSA S.A.<br>COMPAÑÍA CERVECERÍAS UNIDAS S.A.<br>COMPAÑÍA GENERAL DE ELECTRICIDAD S.A.<br>COMPAÑÍA MINERA DOÑA INES DE COLLAHUASI SCM | REDNEGOCIOS                                             |
| COMPAÑÍA SIDERÚRGICA HUACHIPATO S.A.<br>COOPEUCH LTDA<br>CORPORACIÓN NACIONAL DEL COBRE                                                          | +56 2 2818 5706 © 2021 - RED NEGOCIOS CCS               |
| FUNDACION INSTITUTO PROFESIONAL DUOC UC<br>GENERADORA METROPOLITANA SPA                                                                          | Todos los Derechos Reservados<br>Términos y condiciones |

Una vez completada la información, haga clic en el botón "SIGUIENTE PASO".

Nota: Todos los campos en asterisco son de carácter obligatorio de completar

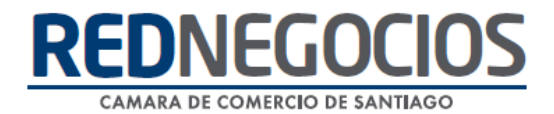

#### Paso 2.- Inscripción de Rubros y Categorías

Seleccione el Mandante (comprador) con el cual opera, para visualizar su estructura de categorías y rubros asociados a dicho comprador, de modo de facilitar su búsqueda como proveedor en la plataforma.

| Búsqueda Por Categorías            |               |                                |                                                                                                    |
|------------------------------------|---------------|--------------------------------|----------------------------------------------------------------------------------------------------|
| Por favor ingrese las categorías y | y rubros en o | ue se desempeña su empresa, lo | los cuales servirán para ser encontrado por los compradores del sistema.                                                                                                    |
| Seleccione Mandante                | ~             | Por favor selec<br>asocia      | ecciones el mandante (comprador) con el cual trabaja para visualizar la estructura de categorías y rub<br>ciados a dicho comprador, para seleccionar aquellos en los que quedará clasificada su empresa. |
| Seleccione Clasificación           | ~             | Seleccione Rubro               | <ul> <li>✓ Seleccione Categoría</li> <li>✓</li> </ul>                                                                                                    |

Debe inscribir, al menos, 1 rubro y categoría para completar su inscripción. Esta categoría será homologada al resto de los mandantes.

**Nota:** Podrá inscribir las categorías que necesite su empresa, sin costo adicional por la cantidad de categorías a inscribir.

| Categoría Ingresadas: |                                                                            |   |
|-----------------------|----------------------------------------------------------------------------|---|
| Servicios             | S06.00.00 IMAGEN PUBLICA, SOCIAL Y S06.02.00 DISEÑO GRAFICO CORPORATIVA    | ^ |
| S06.02.03 AREA GRA    | FICA S06.02.01 SERVICIOS DE DISEÑO S06.02.02 SERVICIOS DE PANTALLA GRAFICA | Ē |

Finalmente, recomendamos "Agregar" alguna "**Palabra Clave**", Palabra que mejor defina su negocio, esto con el fin de facilitar su búsqueda como proveedor.

| ncontrada por lo que le recom | nendamos completar las 5 palabras que me | jor definan su negocio. Ejemplos: clavos, mue | bles, zapatos. | 124 269 |
|-------------------------------|------------------------------------------|-----------------------------------------------|----------------|---------|
| Agregar Palabra               |                                          |                                               | AGREGA         | ۲.      |
| Servicio                      | <ul> <li>Naturales</li> </ul>            | (x) • Arriendos                               | 8              |         |
|                               | 0                                        | 0                                             |                |         |

Una vez completada la información, haga clic en el botón SIGUIENTE PASO>.

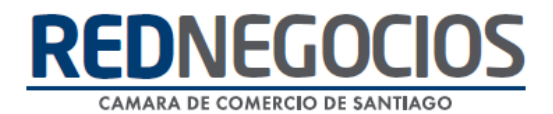

#### Paso 3.- Pago de Membresía y Tarifas de inscripción:

| >> Cuadro de tarifas por niveles de servicio: |          |               |                             |                   |  |  |  |  |  |  |
|-----------------------------------------------|----------|---------------|-----------------------------|-------------------|--|--|--|--|--|--|
| SERVICIO                                      | VIGENCIA | MICROEMPRESA* | PEQUEÑAS Y MEDIANA EMPRESA* | GRANDES EMPRESAS* |  |  |  |  |  |  |
| Plan Básico                                   | 12 Meses | 1.02 UF       | 2.07 UF                     | 5.74 UF           |  |  |  |  |  |  |
|                                               |          |               |                             |                   |  |  |  |  |  |  |
| Plan Avanzado                                 | 12 Meses | 7.95 UF       | 9.95 UF                     | 14.95 UF          |  |  |  |  |  |  |

Se debe contratar el tipo de plan requerido por su mandante:

**Básico:** Este tipo de registro anual permite al proveedor estar vigente en la plataforma, accesible para la búsqueda de los mandantes en función de las categorías ingresadas en el paso anterior, monitoreando distintitos indicadores de riesgo desde las fuentes oficiales online, además de cumplir con las políticas requeridas por su mandante.

**Avanzado:** Este registro anual incluye todas las características del registro básico y contempla hacer uso de diversas evaluaciones requeridas, como, por ejemplo: la confección del Informe Consolidado Empresarial (ICE), Segmentación de empresas, Scoring de Riesgo, Validación de Experiencia.

- ✓ Visualizará Plan de Registro seleccionado y tarifa a cancelar
- ✓ Acepte los términos y condiciones
- ✓ Seleccione tipo de pago
- ✓ De clic en **CONTRATAR**

| REDNEGOCIOS<br>CAMARA DE COMIECO DE SAMERAGO                                           |                                                                                                    |             | Escritorio Proveedo |
|----------------------------------------------------------------------------------------|----------------------------------------------------------------------------------------------------|-------------|---------------------|
| 🛠   FICHA   EDICIÓN DE DATOS   EXPERIENCIA -   RENOVAR                                 | SERVICIOS   DJ VINCULACIONES                                                                                  |             | SALIR 🔂             |
| Datos de Pago<br>A continuación puede visualizar el detalle de servicios y sus costos: |                                                                                                    |             |                     |
| TIPO PLAN:                                                                             | VALOR NETO                                                                                                    | I.V.A (19%) | TOTAL               |
| PLAN: REGISTRO AVANZADO                                                                | 9,95                                                                                                    | 1,89        | 11,84               |
| APLICAR CUPÓN DE DESCUENTO                                                             | Ingreso Código Cupón                                                                                          | APLICAR     | Sin Descuento       |
| Unidad de Fomento V                                                                    | 9,95                                                                                                    | 1,89        | 11,84               |
| Tamañ<br>Declaro estar de acuerdo con los<br>orwebe                                    | COSTO TOTAL 11,84<br>o de la empresa Ver Tarifas<br>Términos y Condiciones para trabajar con Re<br>Day. Khipu | d Negocios  |                     |

Para "CONTRATAR" podrá pagar su registro a través de Webpay o Transferencia Electrónica.

Al pagar por transferencia electrónica debe enviar el comprobante de pago al correo contacto @rednegocios.cl

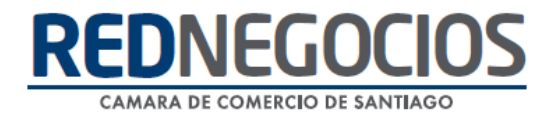

### Centro de ayuda RedNegociosCCS

Para acceder al centro de ayuda debe ingresar al sitio web <u>http://www.rednegocios.cl</u> y seleccionar la opción "Ayuda Online" situada en la barra superior de su pantalla.

PREGUNTAS FRECUENTES: En esta pestaña encontrará respuesta a preguntas frecuentes sobre cómo inscribirse, renovación, ficha electrónica, entre otras.

| EDNEGOCIOS<br>CAMARA DE COMERCIO DE SANTIAGO                                                                                                    | ¿Quiénes somos?                                                               | Servicios Ta                                              | ifas Ayuda Online                                                | Capacitaciones                              | REGISTRARSE                                        | INGRESAR                          |
|----------------------------------------------------------------------------------------------------|-------------------------------------------------------------------------------|-----------------------------------------------------------|------------------------------------------------------------------|---------------------------------------------|----------------------------------------------------|-----------------------------------|
|                                                                                                    |                                                                               |                                                           |                                                                  |                                             | 4                                                  |                                   |
| PREGUNTAS FRECUENTES                                                                                                    | INSTRUCTIVOS                                                                  | / VIDEOS                                                  | SOLICITUDES                                                      | DOCU                                        | IMENTOS PROPIOS DE                                 | MANDANTES                         |
| <ol> <li>¿QUIÉNES SOMOS?</li> <li>RedNegocios es una plataforma o<br/>proveedoras, para que estas, pued<br/>como, la minería, financiera, energ</li> </ol> | nline que permite acredi<br>an presentarse de mane<br>ía, telecomunicaciones, | tar y consolidar<br>ra acreditada ai<br>retail, educación | antecedentes comerci<br>ites grandes comprado<br>1, entre otros. | ales, legales, financ<br>ores (mandantes) p | cieros y técnicos de la<br>iotenciales de diversas | s empresas<br>s industrias, tale: |
| 2. ¿QUIÉNES PUEDEN INSCRIBIRS                                                                                                    | E EN REDNEGOCIOS?                                                             |                                                           |                                                                  |                                             |                                                    |                                   |
| En RedNegocios pueden inscribirs<br>medio para desarrollar negocios y                                                                                      | e todas las personas na<br>acreditar antecedentes                             | turales y empre<br>para algún com                         | sas jurídicas, nacionale<br>prador que se lo haya s              | s y extranjeras, que<br>olicitado.          | e deseen usar la plataf                            | forma como un                     |
| 3.¿CUÁNTO DURA EL CONTRATO                                                                                                    | CON REDNEGOCIOS?                                                              |                                                           |                                                                  |                                             |                                                    |                                   |
| El registro contratado con RedNeg                                                                                                    | ocios tiene vigencia de I                                                     | un año, es decir.                                         | 12 meses, luego la em                                            | presa podrá renova                          | ar los servicios                                   |                                   |

**INSTRUCTIVOS Y VIDEOS:** En esta pestaña podrá acceder a distintos Instructivos y videos de ayuda.

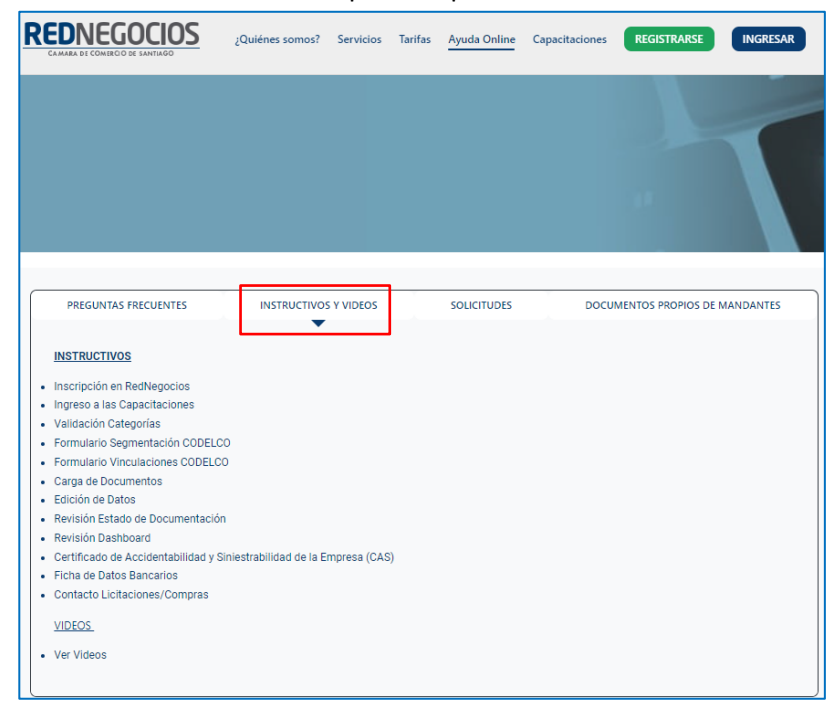

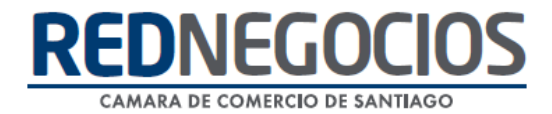

**SOLICITUDES:** Podrá ingresar consultas (solicitudes) y revisar su estado.

| F       |                                                  | ¿Quiénes somos? | Servicios | Tarifas | Ayuda Online | Capacitaciones | REGISTRARSE         | INGRESAR  |    |
|---------|--------------------------------------------------|-----------------|-----------|---------|--------------|----------------|---------------------|-----------|----|
| > Ayuda | Online                                           |                 |           |         |              |                | Í                   | X         | .@ |
|         |                                                  |                 |           |         |              |                |                     |           |    |
| ſ       | PREGUNTAS FRECUENTES                             | INSTRUCTIVOS    | Y VIDEOS  | Г       | SOLICITUDES  | DOCUM          | MENTOS PROPIOS DE M | MANDANTES |    |
|         | Solicitudes a RedNegocios CCS Ingresar solicitud |                 |           |         | •            | -              |                     |           |    |
|         | · Estado de Solicitudes                          |                 |           |         |              |                |                     |           |    |
|         | Consultar estado solicitudes                     |                 |           |         |              |                |                     |           |    |

**DOCUMENTOS PROPIOS DE MANDANTES:** Podrá visualizar los documentos de formato propio de algunos mandantes.

| REDNEGOCIOS<br>CAMARA DE COMERCIO DE SANTIAGO                                                                                                    | ¿Quiénes somos?         | Servicios | Tarifas | Ayuda Online | Capacitaciones | REGISTRARSE                     | INGRESAR |  |
|----------------------------------------------------------------------------------------------------|-------------------------|-----------|---------|--------------|----------------|---------------------------------|----------|--|
|                                                                                                    |                         |           |         |              |                |                                 |          |  |
| PREGUNTAS FRECUENTES                                                                                                    | S INSTRUCTIVOS Y VIDEOS |           |         | SOLICITUDES  | DOCU           | DOCUMENTOS PROPIOS DE MANDANTES |          |  |
| Ver AQUÍ pos documentos propios las empresas Mandantes en RedNegocios      Inscríbase ahora y conozca todos los beneficios a los que podrás acceder. |                         |           |         |              |                |                                 |          |  |
| * REGISTRARSE Para mayor información contáctenos a contacto@rednegocios.cl                                                                           |                         |           |         |              |                |                                 |          |  |

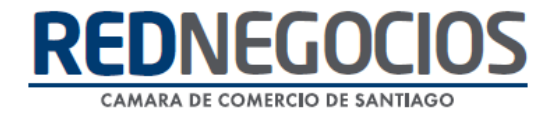

Para acceder a nuestros calendarios de capacitaciones debe ingresar al sitio web http://www.rednegocios.cl

Seleccionar la opción "Capacitaciones" situada en la barra superior de su pantalla. Podrá hacer clic sobre cada Calendario que se encuentre habilitado e inscribirse y participar.

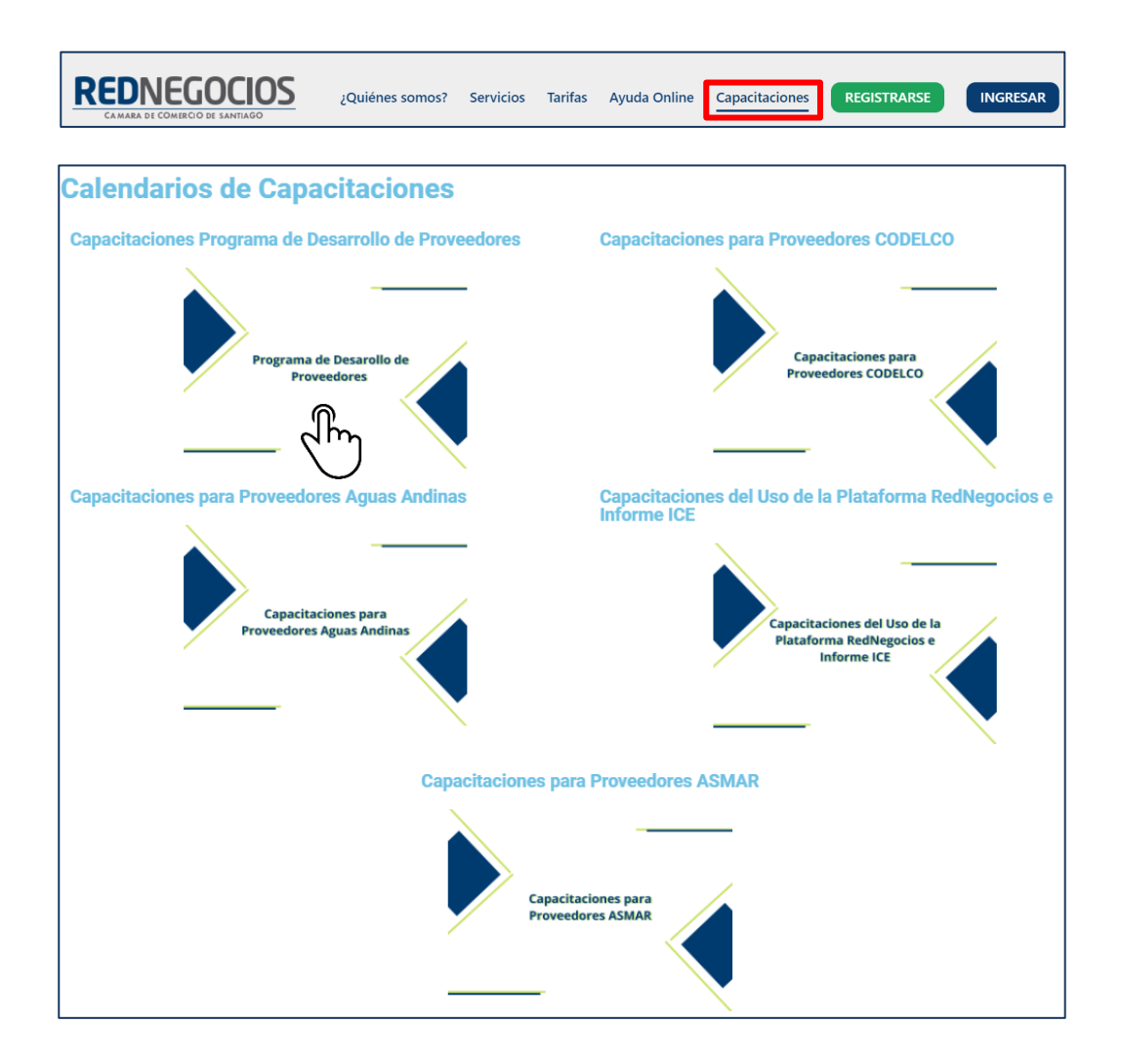

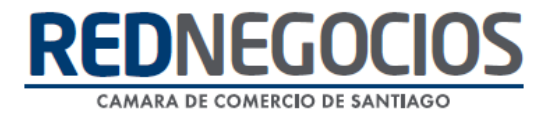

## NUEVA SUCURSAL DE ATENCIÓN

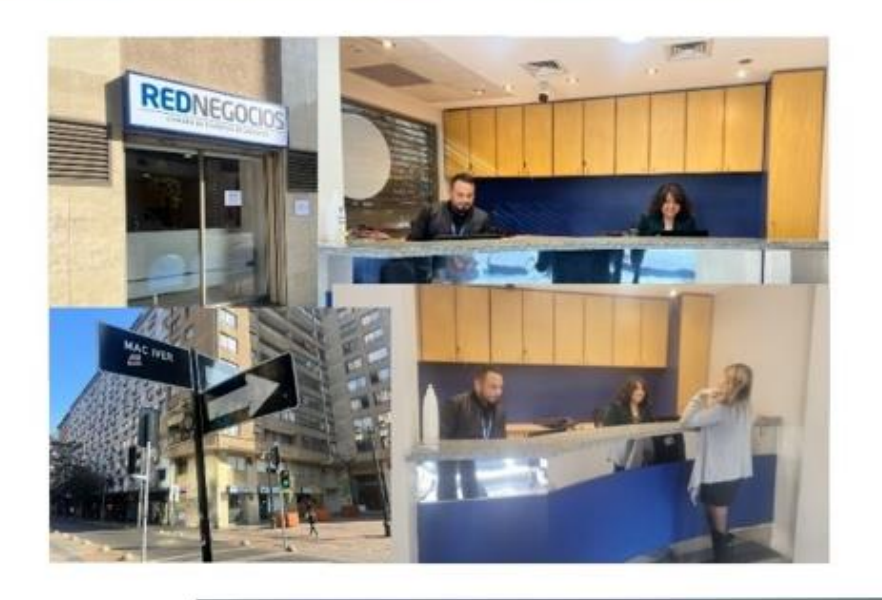

Horario de atención:

Días: Martes y Jueves Horario: 9:00 a 13:00 hrs Dirección: Enrique Mac Iver 410, Santiago, Región Metropolitana

Si presenta dudas sobre su proceso de inscripción en RedNegocios CCS podrá realizar sus consultas a través de:

e-mail: contacto@rednegocios.cl

Fono Mesa de Ayuda: 228185706

Correo: backofficern@upcom.cl